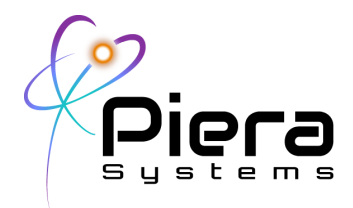

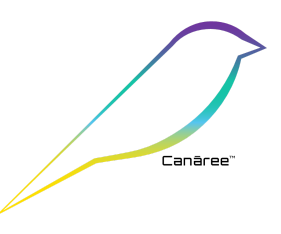

# SenseiAQ Software

**Real-Time Air Quality Monitoring for Piera Sensors, Canāree Air Quality Monitors** Application User Guide – Version 1.2.2 Updated 10/6/21

## **Overview**

SenseiAQ software for Piera Systems enables real time Air Quality Monitoring using data from Piera's family of Intelligent Particle Sensors (IPS) and Canāree Air Quality Monitors. It collects particle count / mass concentration data via a USB connected Piera sensor, and stores data locally on the connected device for logging and analysis. It is available as a download at no charge and supports the IPS Evaluation Kit and Canāree A-Series and I-Series AQM Sensors. In addition to data analysis, it displays an Air Quality Index (AQI) and events (Vape and Smoke Detection) on a dashboard, the status of the sensor and its connectivity. SenseiAQ can also Cloud-Enable a locally connected device providing a IoT Gateway functionality enabling the collected data to be stored, viewed and analyzed remotely through Piera's Cloud Subscription on the Sensei Website (<u>https://sensei.pierasystems.com</u>) - allowing multiple devices to be monitored remotely.

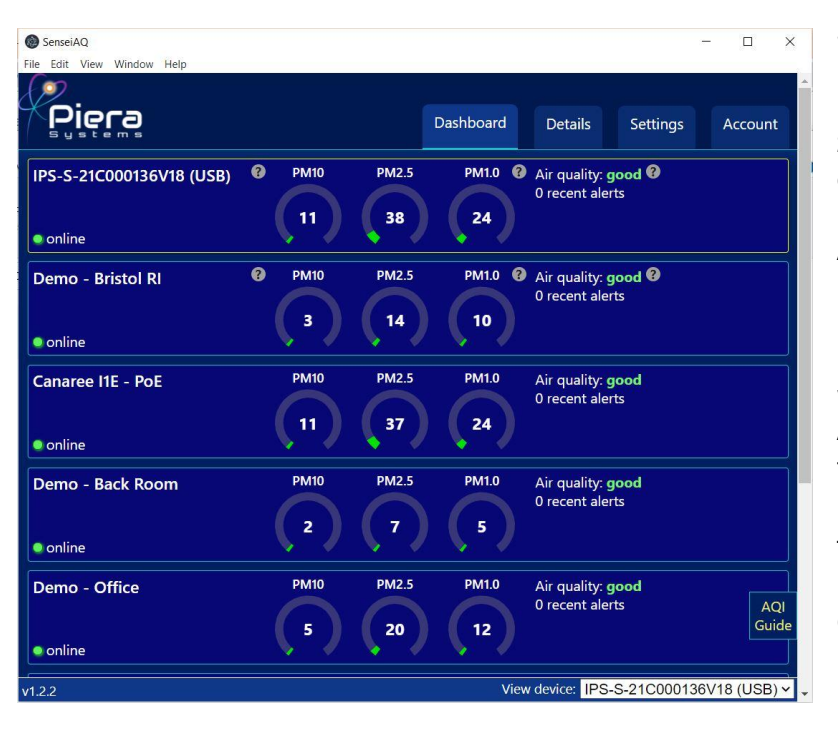

SenseiAQ Software displays real-time data on a dashboard including Particle Counts for PM10, 2.5 and 1.0 sizes which are displayed in ug/m3 (micrograms per cubic meter) The Air-Quality-Index (AQI) Score is updated every minute based on previous minutes averages of particle counts. These standards were developed to monitor outdoor Air Quality and serve as a baseline for measuring Indoor Air Quality.

This software is provided with all Piera sensors while the Cloud-reporting functionality is included for all customers under a maintenance agreement with Piera Systems.

Piera Systems Inc. reserves the right to make corrections, modifications enhancements, improvements and other changes to its products and services at any time and to discontinue any product or service without notice. Please contact Piera Systems anytime to obtain the latest relevant information.

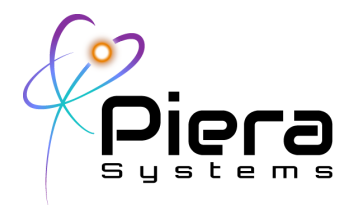

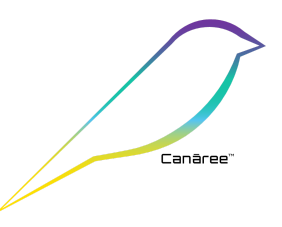

## **Downloading**

SenseiAQ Software is available for download on the Piera Systems support site at

https://www.pierasystems.com/support

- Windows 10 Installer (Supports both Professional and Home Editions x86 and x64 versions)
- MacOS Installer (Supports MacOS 10.15 "Catalina" or above. x64 and ARM M1 Chipsets)

#### **Installation Notes**

**Windows 10** – Download and run the SenseiAQ Setup Executable. All necessary components will be installed in Program Files and the SenseiAQ Application will launch.

**MacOS** – Control-click/Right click on the SenseiAQ application icon then choose "Open" from the shortcut menu.

#### SenseiAQ First Time Usage

The first time you use SenseiAQ, it may suggest installing a driver to support the Canāree devices on your operating system. If this is suggested follow the links to install the COM Port Drivers then reconnect your Piera devices via the PCs USB Port.

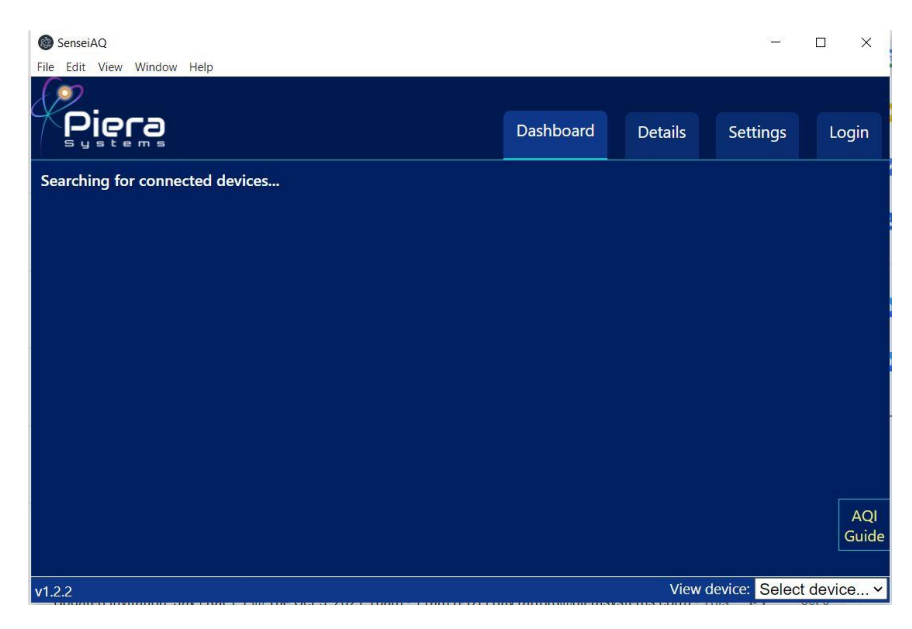

Figure 1. Initial dashboard view with no Piera sensor connected

Piera Systems Inc. reserves the right to make corrections, modifications enhancements, improvements and other changes to its products and services at any time and to discontinue any product or service without notice. Please contact Piera Systems anytime to obtain the latest relevant information.

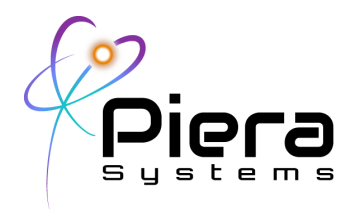

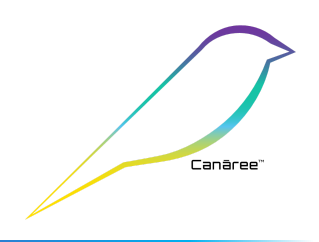

Attach the Piera sensor to the USB Port on your computer and SenseiAQ will auto detect your sensor. It will immediately begin displaying values for PM measured in the dashboard. After 1 minute the application will begin displaying AQI Information based on averages over the last 60 seconds.

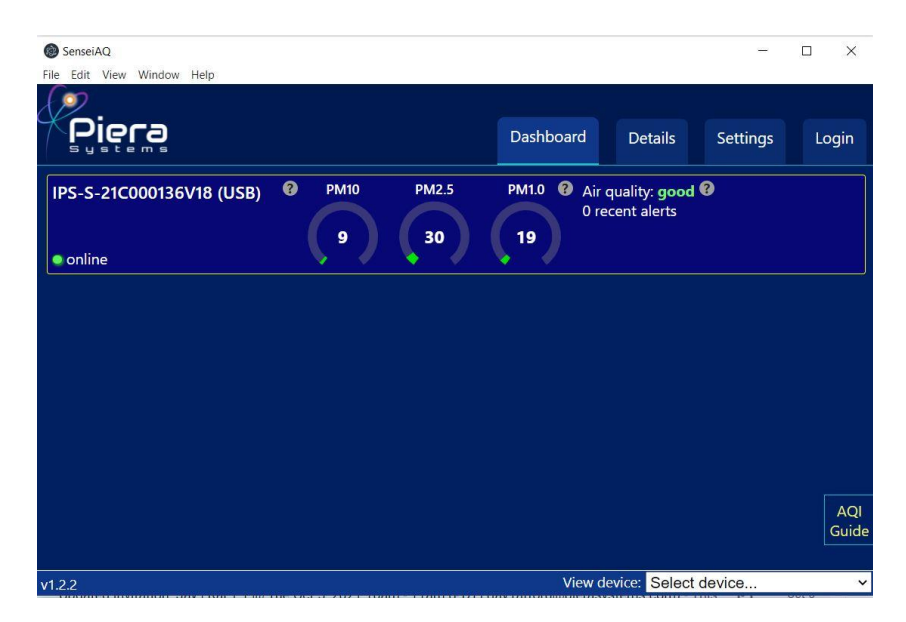

Figure 2. Initial dashboard view with Piera sensor detected

Data can be viewed within SenseiAQ, saved to a local CSV log file, or sent to Piera's SenseiAQ Cloud for remote analysis on <u>https://sensei.pierasystems.com</u> This is further explained throughout this document.

| Air Quality Index<br>Levels of Health Concern | Numerical<br>Value | Meaning                                                                                                    |
|-----------------------------------------------|--------------------|----------------------------------------------------------------------------------------------------|
| Good                                          | 0-50               | Air quality is considered satisfactory, and air pollution poses little or no risk.                                                                                                   |
| Moderate                                      | 51-100             | Air quality is acceptable; however, for some pollutants there<br>may be a moderate health concern for a very small number<br>of people who are unusually sensitive to air pollution. |
| Unhealthy for<br>Sensitive Groups             | 101-150            | Members of sensitive groups may experience health effects.<br>The general public is not likely to be affected.                                                                       |
| Unhealthy                                     | 151-200            | Everyone may begin to experience health effects; members<br>of sensitive groups may experience more serious health<br>effects.                                                       |
| Very Unhealthy                                | 201-300            | Health alert: everyone may experience more serious health effects.                                                                                                    |
| Hazardous                                     | > 300              | Health warnings of emergency conditions. The entire<br>population is more likely to be affected.                                                                                     |

Figure 3. AQI Values are calculated based on US EPA Guidelines for PM10, PM2.5 and PM1.0 and color coded.

Piera Systems Inc. reserves the right to make corrections, modifications enhancements, improvements and other changes to its products and services at any time and to discontinue any product or service without notice. Please contact Piera Systems anytime to obtain the latest relevant information.

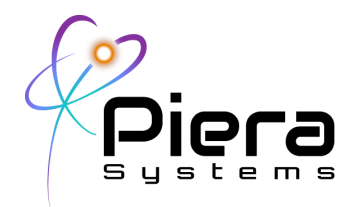

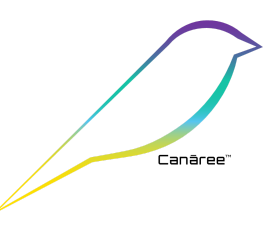

Once detected as a USB Device, navigate to the Settings tab to configure your Device (Network) settings (Canāree I-Series only) Selecting the Wifi option will require you to input your Wifi network name and password. Enter this information and click Save to program the device.

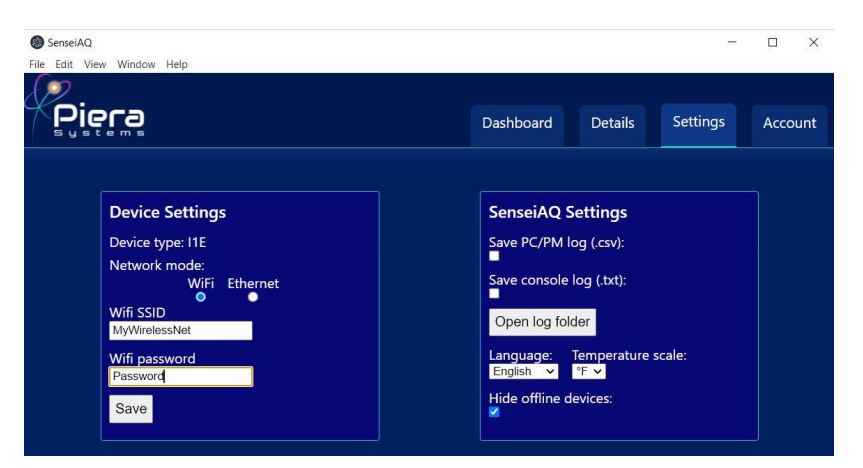

If this is a new device and you wish to register it to the SenseiAQ Cloud, click on the Login tab. If you do not already have an account, click on *Create Account*.

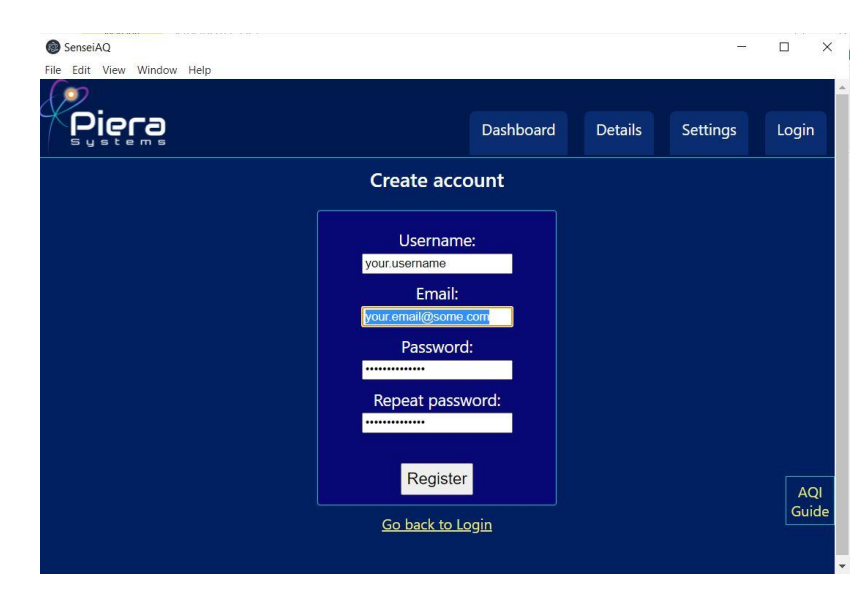

Piera Systems Inc. reserves the right to make corrections, modifications enhancements, improvements and other changes to its products and services at any time and to discontinue any product or service without notice. Please contact Piera Systems anytime to obtain the latest relevant information.

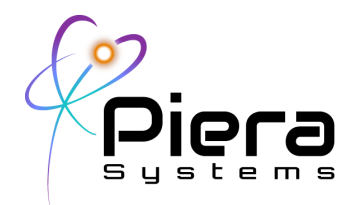

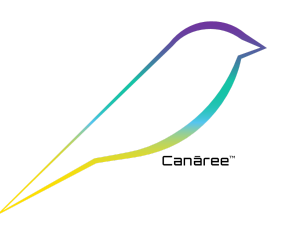

When creating an account for the first time, be sure to input a valid email address in case you later forget your password and need it reset. Note this email address will also be used to send alerts on events and software updates from Piera Systems.

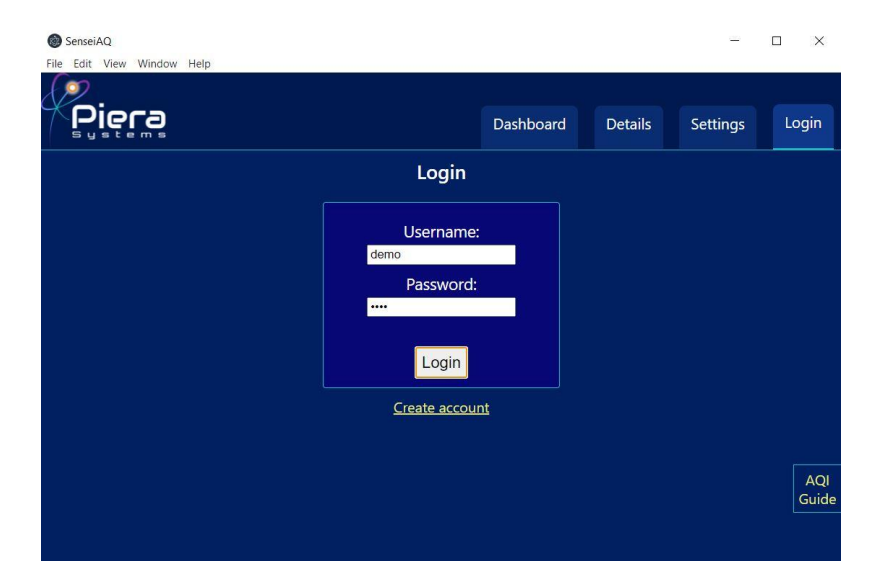

Login with your new account and you will be redirected to the Dashboard. Additional I-Series devices that you've registered and are online can be seen in the Dashboard.

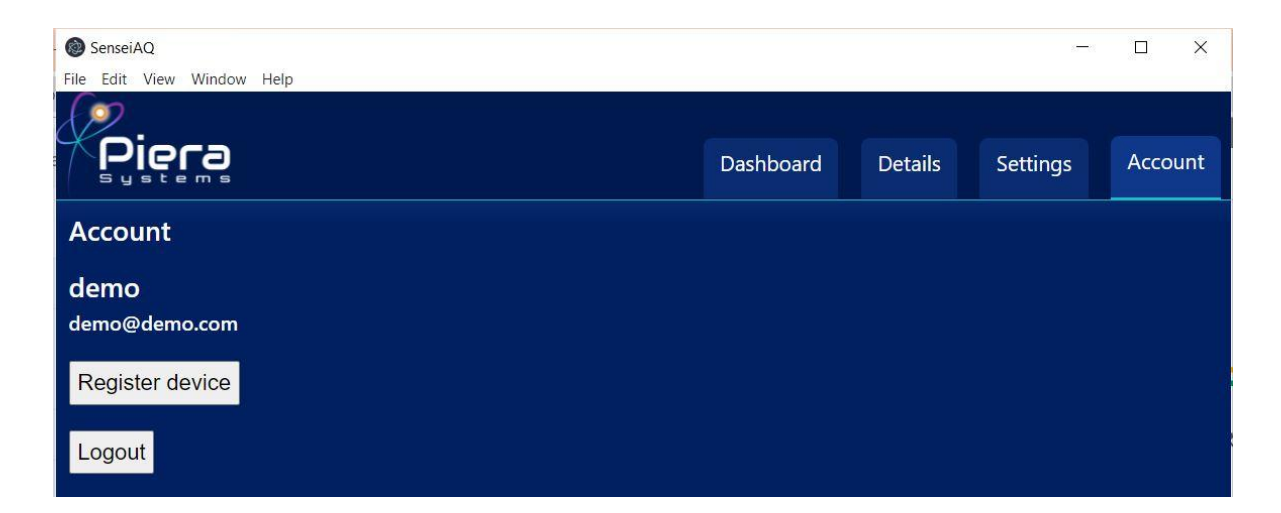

To register a device to SenseiAQ Cloud, click on "Register device" Your device can now be accessed remotely via <u>https://sensei.pierasystems.com</u> using your account.

Piera Systems Inc. reserves the right to make corrections, modifications enhancements, improvements and other changes to its products and services at any time and to discontinue any product or service without notice. Please contact Piera Systems anytime to obtain the latest relevant information.

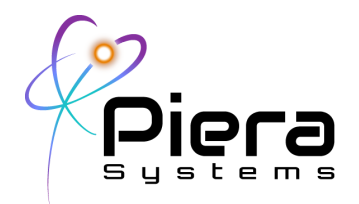

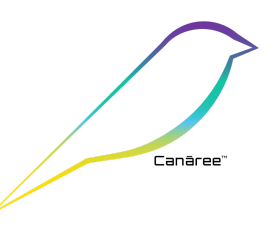

Congratulations! Your Canāree I-Series is now ready to be deployed as a standalone Air Quality Monitor. You can safely disconnect the device from your PC and install it in its final location. If you wish to register or configure additional devices, connect them to SenseiAQ and follow the above process to Register additional devices. All devices associated with your account will be shown in the dashboard once logged in.

| SenseiAQ<br>File Edit View Window Help              |      |       |           |                      |                                          |                                                                     | -                        |         | ×   |
|-----------------------------------------------------|------|-------|-----------|----------------------|------------------------------------------|---------------------------------------------------------------------|--------------------------|---------|-----|
| Piera                                               |      |       | Dashboard | Detail               | s                                        | Settings                                                            |                          | Account |     |
| IPS-S-21C000136V18 (USB) <ul> <li>online</li> </ul> | PM10 | PM2.5 | PM1.0 ?   | Air qual<br>0 recent | ity: <b>go</b><br>alerts                 | od                                                                  |                          |         |     |
| Demo - Office                                       | PM10 | PM2.5 | PM1.0 ?   | Air qual<br>0 recent | ity: <b>go</b><br>alerts                 | od 🚱                                                                |                          |         |     |
| Demo - VR - i5<br>• online                          | PM10 | PM2.5 | PM1.0     | Air qua<br>0 recen   | Select<br>IPS-S-<br>Demo<br>Demo<br>Demo | - device<br>-21C0001<br>- Office<br>- VR - i5<br>- Entry<br>Meeting | 36V1                     | 8 (USB) |     |
| Demo - Entry                                        | PM10 | PM2.5 | PM1.0     | Air qua<br>0 recen   | Demo<br>Demo<br>Demo<br>Canar            | - Bristol F<br>- Bristol F<br>- Back Ro<br>ee I1E - P               | Roon<br>RI<br>Dom<br>PoE |         |     |
| v1.2.2                                              |      |       | View      | device:              | IPS-S-                                   | -21C0001                                                            | 36V1                     | 8 (USB) | × . |

Note: Piera's IPS-Sensors and Canāree A-Series product lines do not offer network or wifi connectivity, and should be used with SenseiAQ running to gather data. In this scenario SenseiAQ can run in the background and will communicate to the Cloud using your PCs network connection when Internet access is available.

Piera Systems Inc. reserves the right to make corrections, modifications enhancements, improvements and other changes to its products and services at any time and to discontinue any product or service without notice. Please contact Piera Systems anytime to obtain the latest relevant information.

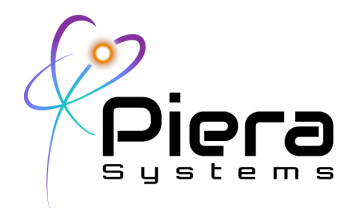

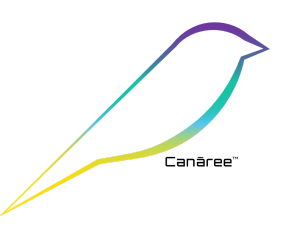

# **Details View**

Once SenseiAQ has run for several minutes, it will begin to calculate AQI Values every 60 seconds. The results for larger particle sizes are displayed on the dashboard. Color-coding corresponds to EPA NAAQS standards for AQI values (see the color-coded table below) Historical values will be displayed in the bar graph over time and placing your mouse pointer over any bar graph value will show the details about AQI during the selected timeframe. Data updates every 1 second and SenseiAQ displays PM concentrations in ug/m3.

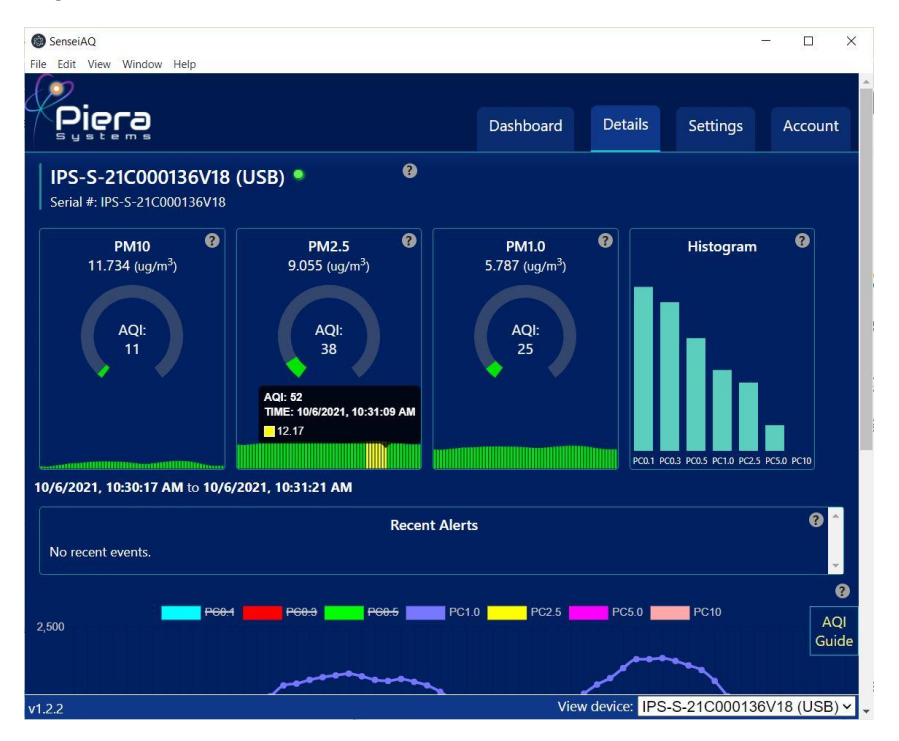

Figure 4. Details view of SenseiAQ operating normally (top) EPA Air Quality Index (bottom)

## **Details Analysis View**

This view allows for more detailed analysis of the data in real-time and provides the ability to include or exclude certain bin(s) on a historical line chart. The charts can be updated by clicking the "Refresh" button or automatically by enabling the "Auto-Refresh" checkbox. Selecting a PC size value will exclude that data from the chart.

Piera Systems Inc. reserves the right to make corrections, modifications enhancements, improvements and other changes to its products and services at any time and to discontinue any product or service without notice. Please contact Piera Systems anytime to obtain the latest relevant information.

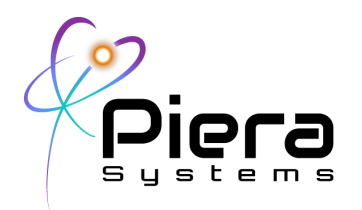

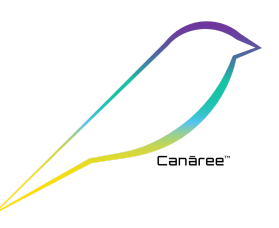

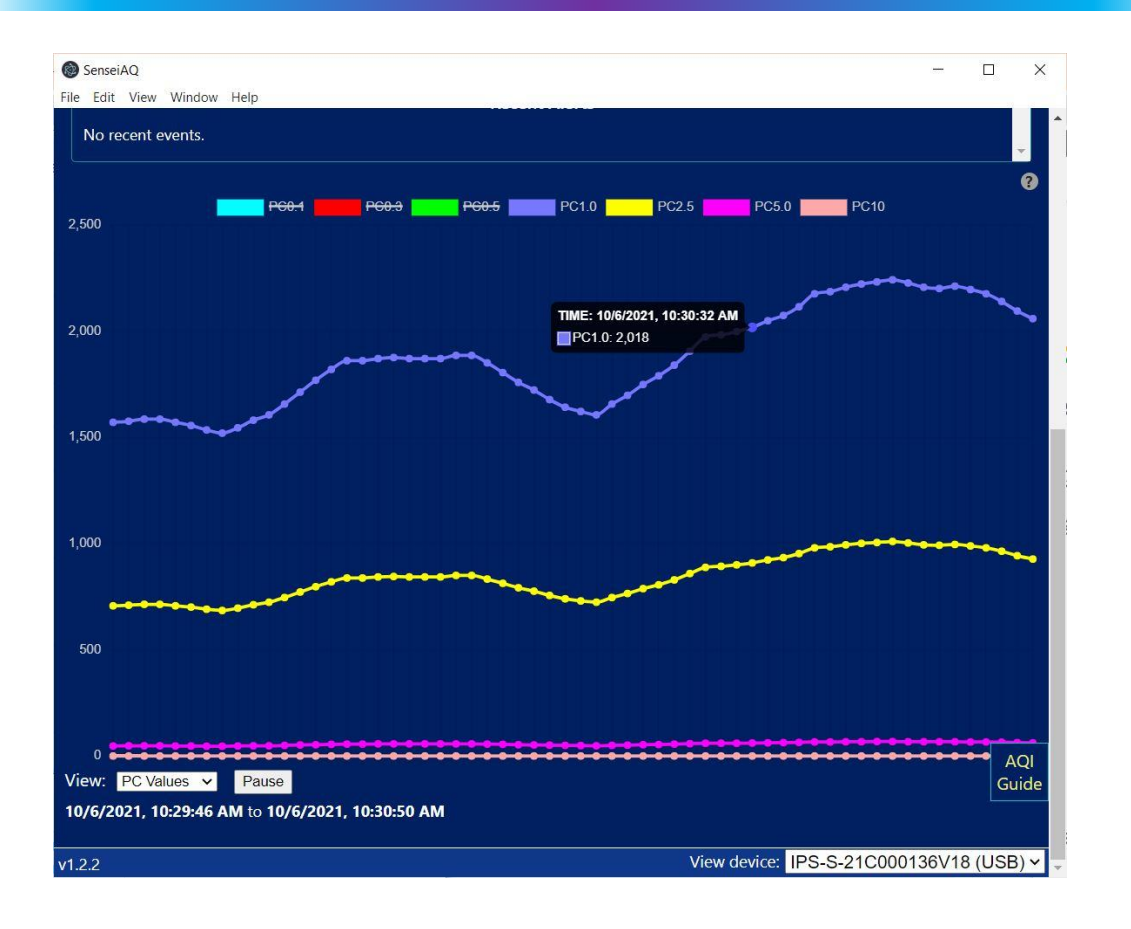

Figure 5. Analysis view of particle counts for all bins

In addition to Raw Counts the Analysis tab can also display PM Values, Ratios between PM Values or Percentage by Particle Count or Mass. A "Relative to last minute" option is to compare minute averages. In the chart you can choose to include or exclude specific PM Sizes in the Analysis View.

Piera Systems Inc. reserves the right to make corrections, modifications enhancements, improvements and other changes to its products and services at any time and to discontinue any product or service without notice. Please contact Piera Systems anytime to obtain the latest relevant information.

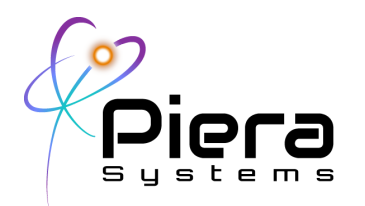

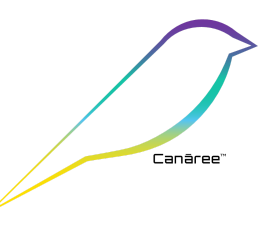

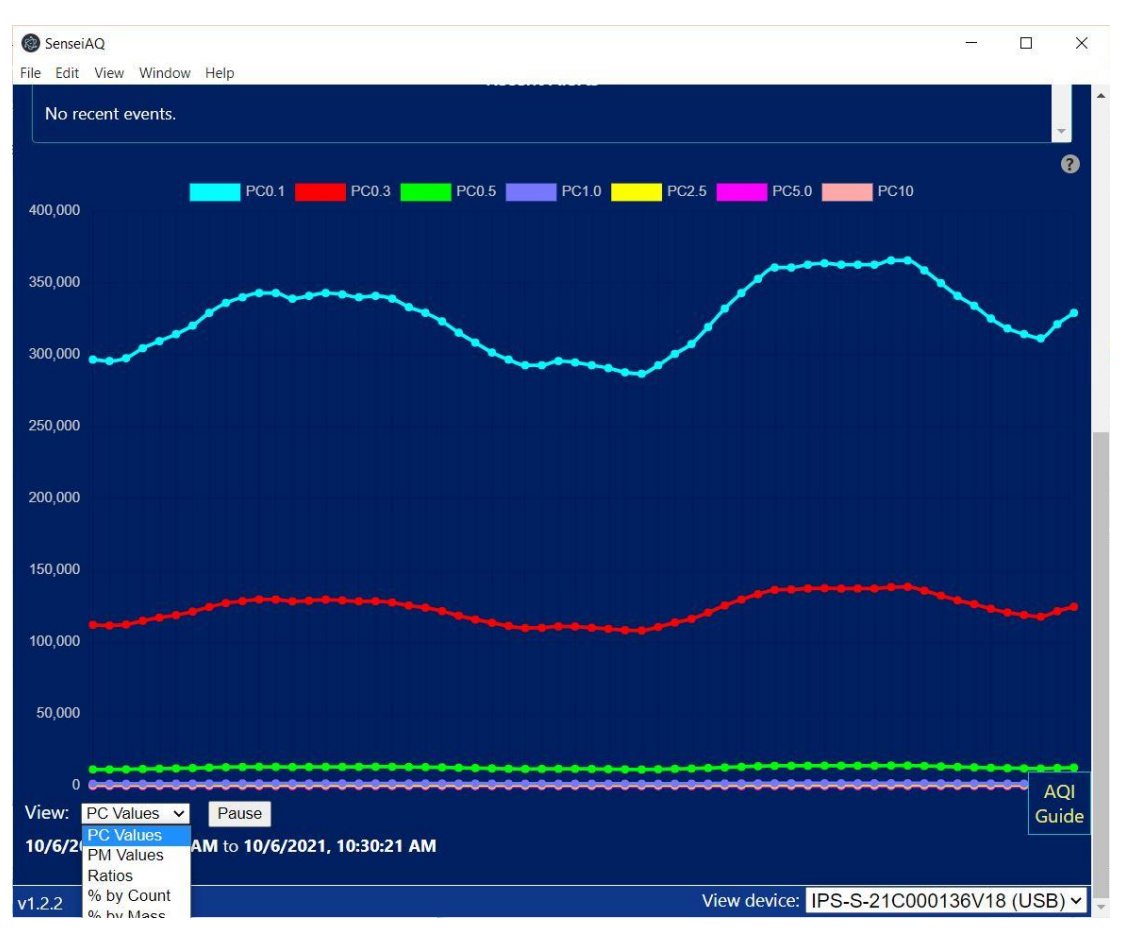

Figure 6. Analysis chart options

The display window can be set to full screen or scaled using "Zoom in" and "Zoom out" options in the View menu to increase the timeline or amount of data plotted in the chart. Keyboard shortcuts are available for these options. The reload option will reload the UI.

Piera Systems Inc. reserves the right to make corrections, modifications enhancements, improvements and other changes to its products and services at any time and to discontinue any product or service without notice. Please contact Piera Systems anytime to obtain the latest relevant information.

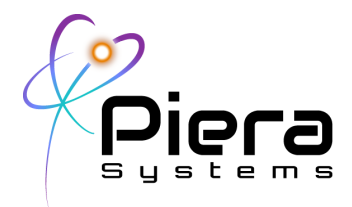

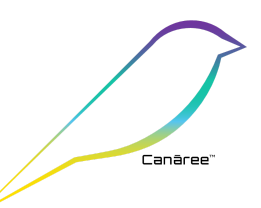

Figure 7. View menu options for larger displays

Changing Display size and resolutions (also available in the View menu)

"F11": Toggle full screen mode on/off

"Ctrl" + "R": Reload GUI

"Ctrl" + "-": Zoom out plots

"Ctrl" + "=": Zoom in plots

"Ctrl" + "0": Return to original size

#### Settings View (IPS Sensors and Canāree A-Series)

The settings tab will allow you to enable the Save Log (CSV) option for all Particle Count and Mass data. This option is primarily for customers who wish to analyze the data using Excel or other tools. A Save Console Log option can be enabled to log all serial data received for the device, for troubleshooting.

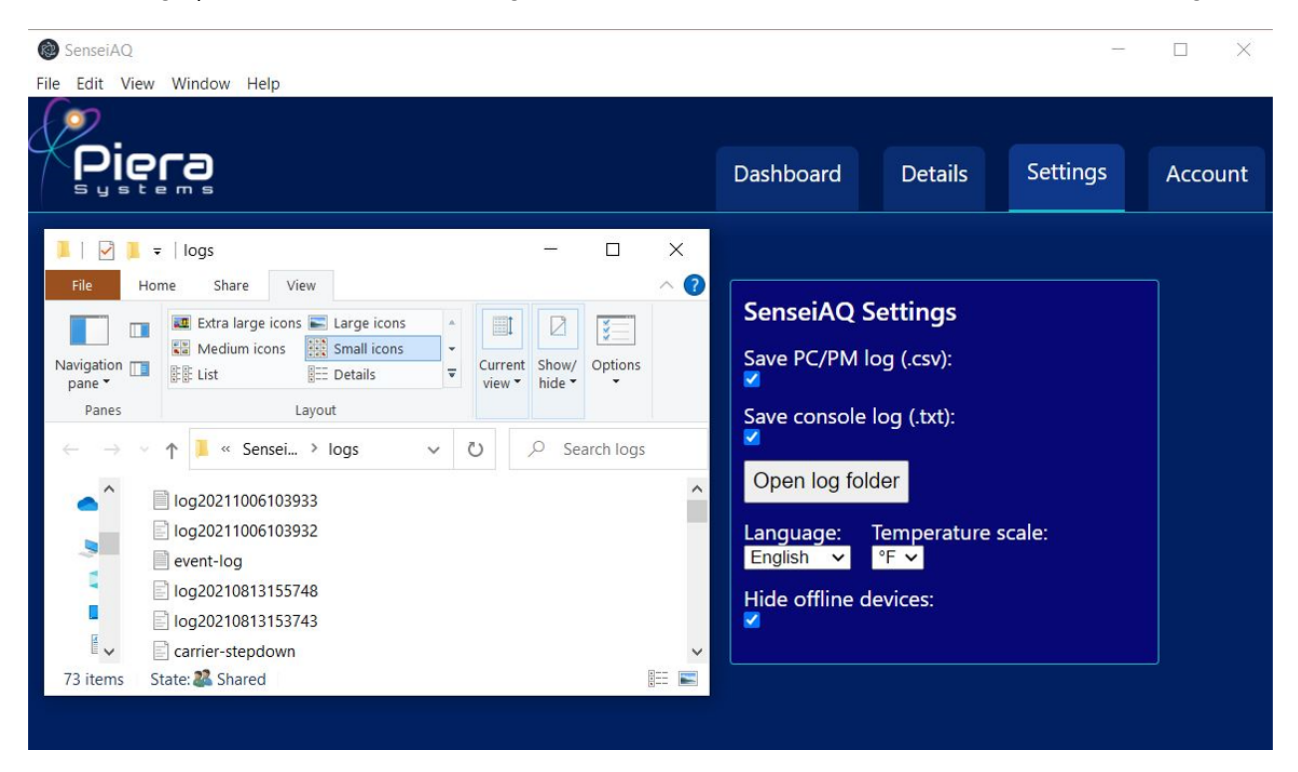

Figure 8. Settings available on SenseiAQ version 1.2.2

Piera Systems Inc. reserves the right to make corrections, modifications enhancements, improvements and other changes to its products and services at any time and to discontinue any product or service without notice. Please contact Piera Systems anytime to obtain the latest relevant information.

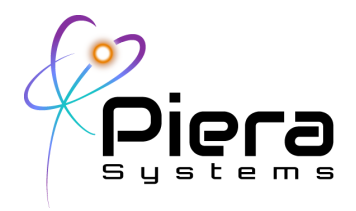

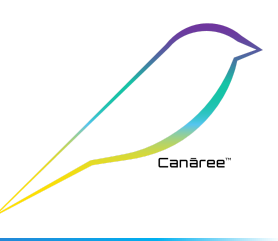

Each time you launch the SenseiAQ Application a separate log file will be generated with a timestamp. You can download an Excel template for analyzing these log files from the Piera Systems GitHub page for detailed analysis.

| 📕   🗹                     | ≂ logs                  |                        |                                   |               |                          |                    |          |                       |  |
|---------------------------|-------------------------|------------------------|-----------------------------------|---------------|--------------------------|--------------------|----------|-----------------------|--|
| File                      | Home Share View         |                        |                                   |               |                          |                    |          |                       |  |
| Pin to Quick<br>access    | Copy Paste shortcut     | Move Copy<br>to * to * | Delete Rename                     | New<br>folder | New item ▼ Easy access ▼ | Propert            | ies 🛃 Op | oen ~<br>lit<br>story |  |
| Clipboard Orga            |                         |                        | nize                              |               | New                      |                    | Open     |                       |  |
| $\leftarrow  \rightarrow$ | 🕥 🋧 📜 > This PC > Docur | nents > SenseiA        | Q > logs                          |               |                          | v Ü                | 2        | Searc                 |  |
| ^                         | Name                    |                        | Date modified                     |               | Туре                     |                    | Size     |                       |  |
| *                         | Iog20210311205451       |                        | 3/11/2021 8:55                    | PM            | Microsoft Ex             | cel Co             |          | 2 KB                  |  |
|                           | Iog20210311205338       |                        | 3/11/2021 8:53 PM                 |               | Microsoft Excel Co       |                    | 1 KB     |                       |  |
| 4                         | Iog20210311205134       |                        | 3/11/2021 8:51 PM                 |               | Microsoft Excel Co       |                    | 2 KB     |                       |  |
| <u> </u>                  | log20210228140911       |                        | 2/28/2021 2:16 PM                 |               | Microsoft Ex             | Microsoft Excel Co |          | 55 KB                 |  |
|                           | Iog20210228111049       |                        | 2/28/2021 2:07 PM                 |               | Microsoft Excel Co       |                    | 1,327 KB |                       |  |
| 1                         | Iog20210228102006       |                        | 2/28/2021 10:3                    | 5 AM          | Microsoft Ex             | cel Co             | 11       | 9 KB                  |  |
| 1                         | Iog20210226145109       |                        | 2/26/2021 2:55                    | PM            | Microsoft Ex             | cel Co             | 3        | 85 KB                 |  |
|                           | Iog20210214122054       |                        | 2/14/2021 1:24                    | PM            | Microsoft Ex             | cel Co             | 18       | 33 KB                 |  |
|                           | Iog20210214120245       |                        | 2/14/2021 12:1                    | 9 PM          | Microsoft Ex             | cel Co             | 5        | 50 KB                 |  |
| <b>1</b>                  | 🗸 🖪 log20210213163957   |                        | 2/13/2021 5:10 PM Microsoft Excel |               |                          | cel Co             | 9        | 91 KB                 |  |

Figure 9. Log file directory on Windows 10

# Settings View (Canāree I-Series Devices)

Additional Network Settings are available if I-Series Canāree devices are detected, including the ability to set the Wifi SSID and Password and enable Ethernet mode (I1E Only) You can also change the language and temperature format. Unselecting "Hide offline devices" will show all devices registered to your account, including those that are not currently online.

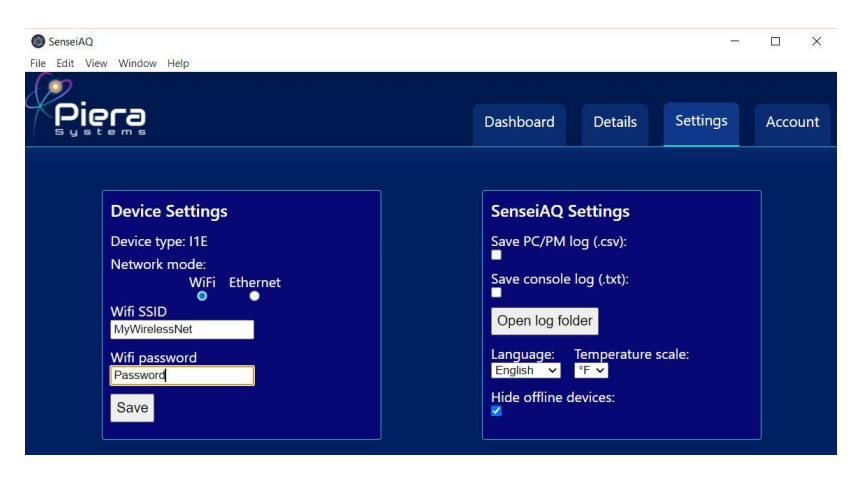

Figure 10. SenseiAQ Settings View with Canāree I-Series connected

Piera Systems Inc. reserves the right to make corrections, modifications enhancements, improvements and other changes to its products and services at any time and to discontinue any product or service without notice. Please contact Piera Systems anytime to obtain the latest relevant information.

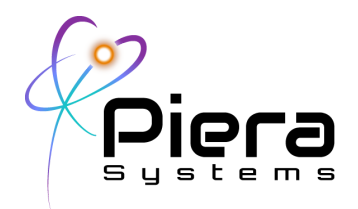

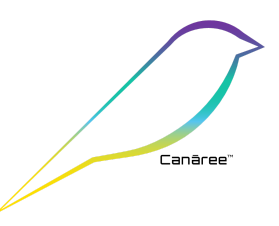

# SenseiAQ Specifications

| Software Specifications  | Rating                                                                                                    |
|--------------------------|----------------------------------------------------------------------------------------------------|
| OS Support               | Windows (7, 10 Pro / Home Edition on x86, x64 or ARM Platforms<br>MacOS (High Sierra or greater on x64 or ARM Platforms                                                                           |
| Distribution Package     | Electron Installer / Cross-Platform React Native Package, signed by Piera Systems                                                                                                    |
| Languages                | Node.js / React Native                                                                                                    |
| USB Interfaces support   | Type A - USB 2.0, Max Length 10m / 32'                                                                                                    |
| Install Package Size     | 82 Mb package for Windows 10 (x64 Version)                                                                                                    |
|                          | 78Mb package for MacOS (x64 and ARM M1 Supported)                                                                                                    |
| Piera Hardware Supported | Piera-IPS™ Series Intelligent Particle Sensors:<br>IPS-7100<br>IPS-5100<br>IPS-3100<br>Canāree™ Series Air Quality Monitors (AQMs):<br>All Canāree A-Series models<br>All Canāree I-Series models |
| Cloud Reporting Support  | Native support for Microsoft Azure IoT Hub*<br>Software acts as IoT Gateway Device                                                                                                    |
| API Support              | Direct Serial API (CSV format)<br>Azure IoT via REST API in JSON format                                                                                                    |
| Language Support         | English, Spanish, French, Deutsche                                                                                                    |

\*1 Year subscription included with purchase of device. Extended subscriptions available with maintenance contract.

# Troubleshooting Sensor Connectivity

In some cases, the device may be working but fails to communicate with SenseiAQ. If there are other programs running that may be using COM Ports, such as serial monitoring or logging software that can prevent SenseiAQ from communicating with the device. Certain USB devices, such as Serial Adapters or IoT development boards can also interfere with SenseiAQ's detection of the Piera/Canāree device.

If you experience problems try shutting down any programs that may be using COM Ports and unplugging other USB devices that could potentially be interfering, then unplug the Piera/Canāree device and restart SenseiAQ. With SenseiAQ running, plug the device in again and wait up to a minute for it to

Piera Systems Inc. reserves the right to make corrections, modifications enhancements, improvements and other changes to its products and services at any time and to discontinue any product or service without notice. Please contact Piera Systems anytime to obtain the latest relevant information.

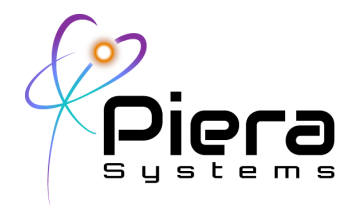

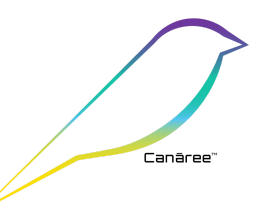

start communicating. When the sensor is communicating properly you should see serial data in the console log file.

### Appendix A: Troubleshooting (Windows OS)

If Serial Data is not seen and/or the Piera Sensor light stays RED this indicates the software was not able to recognize the USB Device. On Windows platforms open the Device Manager and expand the Ports COM & LPT) section. With a Piera sensor connected via USB you should see a "Silicon Labs CP210x USB to UART Bridge" as shown below. Also indicated is the COM Port mapping – in this case COM7.

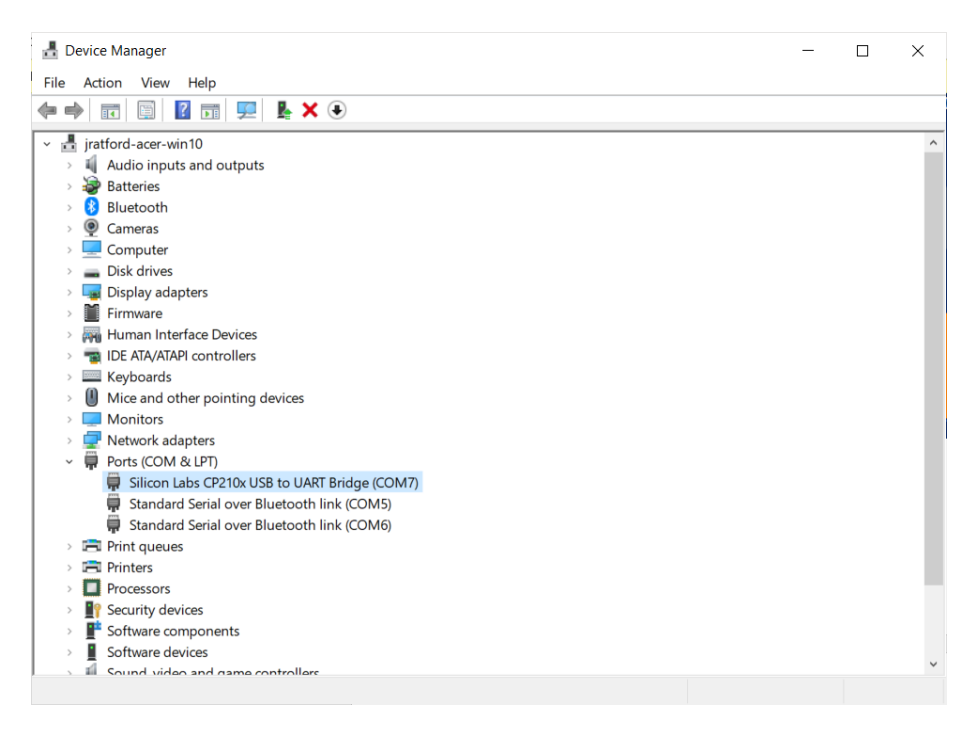

Figure 11. Windows 10 device manager window

If this does not appear when you connect your sensor, or an Unknown USB Device message is displayed it may be necessary to install the driver on your Windows system. SenseiAQ may alert you about this. The driver can be downloaded from the following link:

https://www.silabs.com/developers/usb-to-uart-bridge-vcp-drivers

Piera Systems Inc. reserves the right to make corrections, modifications enhancements, improvements and other changes to its products and services at any time and to discontinue any product or service without notice. Please contact Piera Systems anytime to obtain the latest relevant information.

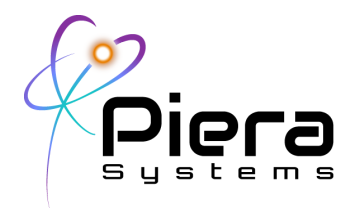

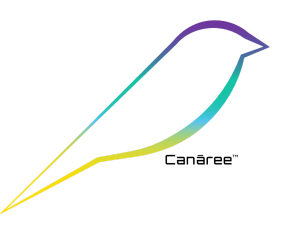

# Appendix B: Troubleshooting (MacOS)

If Serial Data is not seen and/or the Piera Sensor light stays RED this indicates the software was not able recognize the USB Device or there is a conflict or driver issue. Try disconnecting all other USB Devices and restart SenseiAQ to see if that resolves the issue. If it does - try reconnecting each USB device again to determine if a device is conflicting with SenseiAQ software.

The following commands can be used to troubleshoot USB detection on MacOS from the Terminal App *ioreg -p IOUSBsudo* 

Does this display a recognised USB Device with a Piera sensor connected?

find /System/Library/Extensions/ /Library/Extensions/ -name osx-cp2102.kext -o -name osx-pl2303.kext -o -name osx-ch341.kext -o -name usbserial.kext -o -name usb.kext -o -name ch34xsigned.kext

Does your system have one of the valid and supported drivers? If not please contact us for assistance.

Copyright© 2021, by PIERA SYSTEMS.

SenseiAQ® is a product trademark of PIERA SYSTEMS.

Canāree(™) is a registered trademark of PIERA SYSTEMS

All rights reserved.

Piera Systems Inc. reserves the right to make corrections, modifications enhancements, improvements and other changes to its products and services at any time and to discontinue any product or service without notice. Please contact Piera Systems anytime to obtain the latest relevant information.